# Установка драйвера виртуального СОМ-порта

- 1) Загрузить <u>http://www.kit-invest.ru/Download/VirtualPort.zip</u>
- Распаковать и установить (по умолчанию ставится примерно сюда, в зависимости от разрядности ОС) *C:\Program Files (x86)\STMicroelectronics\Software\Virtual comport driver* Запоминаем этот путь, он пригодится далее
- 3) Включить кассу, подключить кассу с помощью USB-кабеля к ПК, в большинстве случаев драйвер сам не находится

| 📜 Установка драйверов 🛛 💌                                                                                                    |
|----------------------------------------------------------------------------------------------------|
| Установка программного обеспечения драйвера устройства                                                                                   |
| ООО "KIT" Data Port ООО "КIT" Data Port                                                                                                  |
| Загрузка драйвера из центра обновления Windows может занять какое-то время.<br>Пропустить загрузку драйвера из центра обновления Windows |
| Закрыть                                                                                                    |

- 4) необходимо руками указать путь к драйверу
  - Для OC Win7, WinXP:

C:\Program Files (x86)\STMicroelectronics\Software\Virtual comport driver\Win7

- Для OC Win8, Win10:
   C:\Program Files (x86)\STMicroelectronics\Software\Virtual comport driver\ Win8
- 5) Должно появиться сообщение в системном трее, что драйвера успешно установлены, а в диспетчере устройств появится новый СОМ-порт

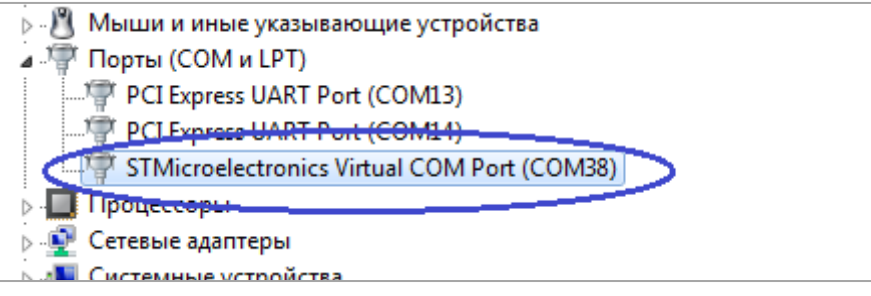

6) Необходимо отключить режим энергосбережения для USB Hub, через который подключается ККТ к ПК(Диспетчер устройств->Контроллеры USB) Необходимо вручную найти Hub в списке и снять галочку

| Свойства: Gener | ric USB Hub     |                         | ×           |
|-----------------|-----------------|-------------------------|-------------|
| Общие           | Питание         | Дополнительно           | Драйвер     |
| Сведен          | ия              | Управление электроп     | итанием     |
| Gene 🦪          | ric USB Hub     |                         |             |
| Разрешить       | отключение этог | о устройства для эконом | ии энергии. |
| Разрешить       | этому устройств | у выводить компьютер и: | з ждущего   |
|                 |                 |                         |             |
|                 |                 |                         |             |
|                 |                 |                         |             |
|                 |                 |                         |             |
|                 |                 |                         |             |
|                 |                 |                         |             |
|                 |                 |                         |             |
|                 |                 |                         |             |
|                 |                 |                         |             |
|                 |                 |                         |             |
|                 |                 |                         |             |
|                 |                 | ОК                      | Отмена      |

# Настройка и подготовка к работе

Данная информация актуальна только для ККТ Терминал ФА, которые регистрируются в режиме передачи данных. Для автономных ККТ нет необходимости обеспечивать доступ в интернет.

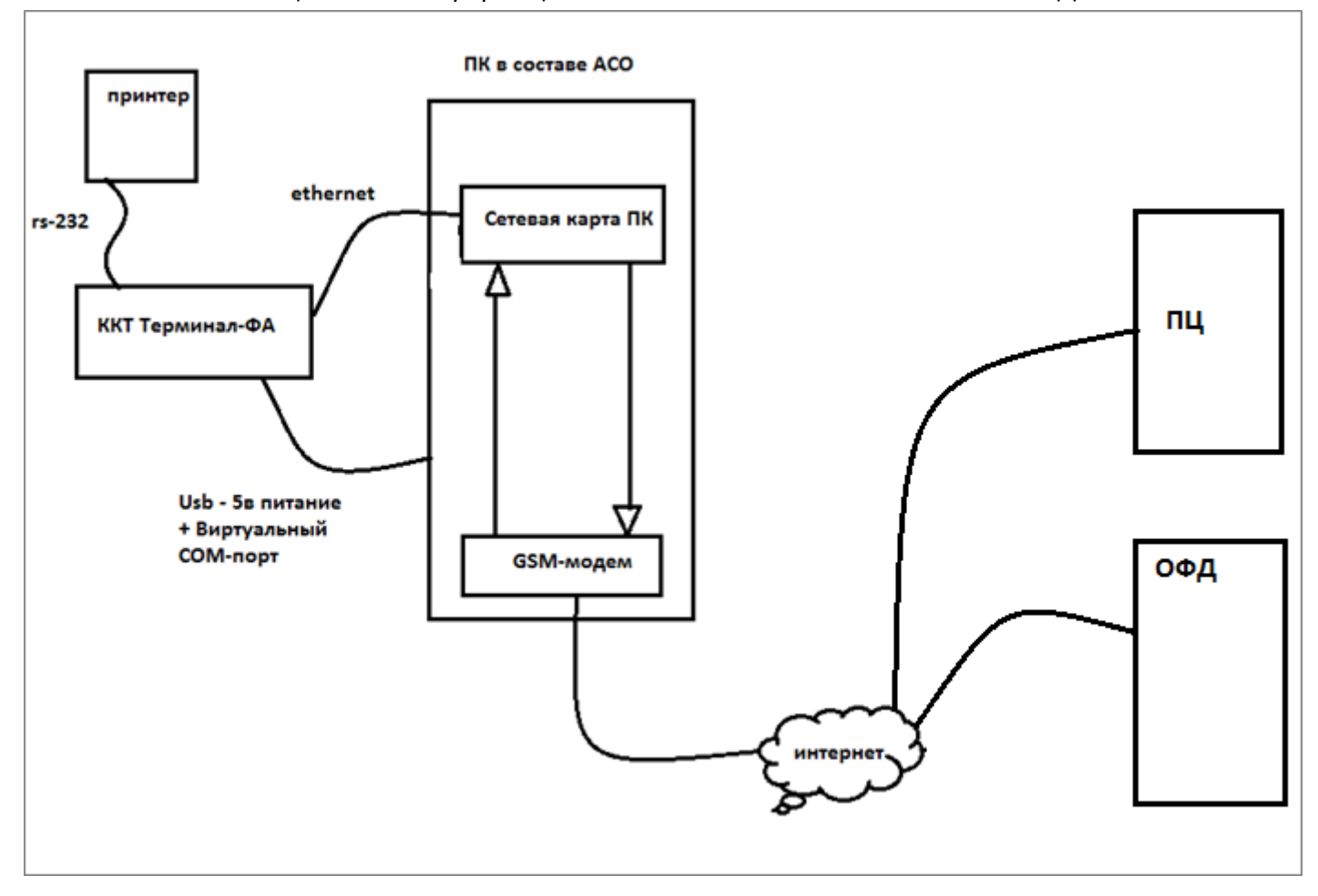

Общая схема информационного обмена ККТ в составе АСО с ОФД

Рисунок 1. Доступ в интернет на АСО осуществляется через GSM-модем

#### Настройка в OC Windows XP

1) Убедиться, что в системе запущена служба (Мой Компьютер -> Управление ->Службы и приложения->Службы)

| 🆏 Агент защиты доступа к сети                       | Позволяет клиентам Windows пр |          | Вручную  | Локальная сис |
|-----------------------------------------------------|-------------------------------|----------|----------|---------------|
| 🆏 Адаптер производительности WMI                    | Предоставляет информацию о б  |          | Вручную  | Локальная сис |
| 🆏 Беспроводная настройка                            | Предоставляет автоматическу   | Работает | Авто     | Локальная сис |
| 🏎 Брандмауэр Windows/Общий доступ к Интернету (ICS) | Обеспечивает поддержку служб  | Работает | Авто     | Локальная сис |
| 🎇 Веб-клиент                                        | Позволяет Windows-программам  | Работает | Авто     | Локальная сл  |
| 🆏 Вторичный вход в систему                          | Позволяет запускать процессы  | Работает | Авто     | Локальная сис |
| 🖓 Лиспетцер авто-полклюцений удаленного доступа     | Создает поливночение и удален |          | BOVUHVIO | Покальная сис |

- Проверяить, что в системе присутствует LAN интерфейс (если он отключен, то жмём на нем правой кнопкой мыши -> ВКЛЮЧИТЬ). Если в сетевую карту физически вставлен кабель, то необходимо его вытащить
- 3) Модемное соединение обязательно сделать «Подключением по умолчанию», если еще не сделано
- 4) Далее зайти в свойства модемного соединения, вкладка «Дополнительно» Выставить флаги как указано на рисунке

| 🖢 gprs_inet - свойства 🛛 💽 🔀                                                                                                    |  |  |  |  |  |
|----------------------------------------------------------------------------------------------------|--|--|--|--|--|
| Общие Параметры Безопасность Сеть Дополнительно                                                                                             |  |  |  |  |  |
| Брандмауэр Windows<br>Помочь защитить мой компьютер и сеть<br>путем ограничения или прекращения<br>доступа к компьютеру через Интернет.     |  |  |  |  |  |
| Общий доступ к подключению к Интернету<br>Разрешить другим пользователям сети<br>использовать подключение к Интернету данного<br>компьютера |  |  |  |  |  |
| Устанав <u>л</u> ивать вызов по требованию                                                                                                  |  |  |  |  |  |
| Разрешить другим пользователям сети управлять<br>общим доступом к подключению к Интернету                                                   |  |  |  |  |  |
| Подробнее об <u>общем доступе к</u><br>подключению к Интернету. Пара <u>м</u> етры                                                          |  |  |  |  |  |
| Можно использовать <u>мастер домашней сети</u><br>для установки этих свойств.                                                               |  |  |  |  |  |
| ОК Отмена                                                                                                    |  |  |  |  |  |

5) После нажатия «ОК» обычно появляется сообщение следующего содержания

| Сетевые подключения                                                                                                    | ×   |
|----------------------------------------------------------------------------------------------------|-----|
| Когда общий доступ к подключению к Интернету будет разрешен, сетевой плате локальной сети будет назначен IP-адрес 192.168.0<br>При этом связь с компьютерами сети может быть потеряна. Если другие компьютеры используют статические IP-адреса, следует<br>настроить их на использование динамических адресов. Разрешить общий доступ к подключению Интернета?<br>Да Нет | .1. |

### 5)Проверить настройки LAN-интерфейса

Правой кнопкой мыши щелкнуть по Подключению по локальной сети, выбрать пункт свойства, откроется окно, выбрать пункт> Протокол Интернета(TCP/IP)> Нажимаем кнопку свойства

| 🚣 Подключение по локальной сети 2 - свойства 💦 🤶                                                                                                    |
|----------------------------------------------------------------------------------------------------|
| Общие Дополнительно                                                                                                    |
| Подключение через:                                                                                                    |
| настроить                                                                                                    |
| Компоненты, используемые этим подключением:                                                                                                    |
| <ul> <li>Клиент для сетей Microsoft</li> <li>Служба доступа к файлам и принтерам сетей Micro</li> <li>Протокол Интернета (ТСР/IР)</li> </ul>                               |
| Установить Удалить Свойства<br>Описание<br>Протокол TCP/IP - стандартный протокол глобальных<br>сетей, обеспечивающий связь между различными<br>взаимодействующими сетями. |
| <ul> <li>При подключении вывести значок в области уведомлений</li> <li>Уведомлять при ограниченном или отсутствующем<br/>подключении</li> </ul>                            |
| ОК Отмена                                                                                                    |

Должны быть прописаны следующие значения

| 🗞 Сетевые подключения                                                                                                    |         |
|----------------------------------------------------------------------------------------------------|---------|
| Файл Правка Вид Избранное Сервис Дополнительно Справка                                                                                                    | <b></b> |
| 🕞 Назад 👻 🌍 🔺 🍺 Поиск 🕞 Папки                                                                                                    |         |
| ЛВС или высокоскоростной Интернет                                                                                                    |         |
| Сетег<br>Свойства: Протокол Интернета (ТСР/IР)<br>Свойства: Протокол Интернета (ТСР/IР)<br>Общие<br>Сетевой кабель не подключение<br>Сетевой кабель не подключение                                                                                   |         |
| <ul> <li>Параметры IP могут назначаться автоматически, если сеть<br/>поддерживает эту возможность. В противном случае параметры<br/>бр IP можно получить у сетевого администратора.</li> <li>IP можно получить у сетевого администратора.</li> </ul> |         |
| У ОПОЛУЧИТЬ IP-адрес автоматически  ОПОЛУЧИТЬ IP-адрес автоматически  ОПОЛУЧИТЬ IP-адрес:  ОПОЛУЧИТЬ IP-адрес:                                                                                                    |         |
| №         IP-адрес:         192.168.0.1                                                                                                    |         |
| Маска подсети: 255.255.0                                                                                                    |         |
| Друга Основной шлюз:                                                                                                    |         |
| С Получить адрес DNS-сервера автоматически<br>С Использовать следующие адреса DNS-серверов:<br>Предпочитаемый DNS-сервер:<br>Альтернативный DNS-сервер:                                                                                              |         |
| Дополнительно                                                                                                    |         |
| Подк<br>сети<br>ЛВС и.<br>Интернет                                                                                                    |         |
| Сетевой кабель не подключен                                                                                                    |         |

Если по каким-то причинам, значения отличаются, то необходимо руками прописать их и сохранить

6)Прописать Сетевые настройки ККТ Терминал-ФА

### Запустить terminalFAUtility

В настройках подключения указать COM-порт, который был присвоен в системе после подключения терминал-ФА к ПК

| Настройки подключения |
|-----------------------|
| Настройки подключения |
| СОМ порт:             |
| C0M38 -               |
| Скорость передачи:    |
| 115200 👻              |
|                       |
| Ок Отмена             |

На левой панели двойным щелчком мыши выбрать пункт (настройки ККТ -> Сетевые настройки)

Самый прсотой вариант – указать DHCP – да, однако в рамках тестирования на OC Windows XP, выявлялись случаи, что ПК не выдает динамический адрес ККТ, по этому, советуем все же указывать «DHCP-нет», а также прописать строго указанные значения

| Команда: [0x74] Сетевые настройки                             |   |
|---------------------------------------------------------------|---|
| Параметры команды:                                            |   |
| DHCP                                                          |   |
| Нет                                                           | • |
| ІР-адрес                                                      |   |
| 192.168.0.99                                                  |   |
| Маска подсети                                                 |   |
| 255.255.255.0                                                 |   |
| Шлюз по умолчанию                                             |   |
| 192.168.0.1                                                   |   |
| Сохраненные настройки применятся после перезапуска устройства |   |
| Сохранить                                                     |   |
|                                                               |   |

7)Отсоединить USB-кабель ККТ -> Соединить Ethernet-кабелем ПК с ККТ -> Подключить USB-кабель к ККТ

8)Подключение по локальной сети в списке сетевых подключений должно стать активным

### Запустите cmd.exe и выполните команду ping 192.168.0.99

Убедиться, что ККТ отвечает на пинг-запросы

|                                                                                       |                                                                                                    | see. I |
|---------------------------------------------------------------------------------------|----------------------------------------------------------------------------------------------------|--------|
| вис Дополнительно Справка                                                             |                                                                                                    | 10 CO. |
| ск 🕞 Папки 💷 -                                                                        | H:\WINDOWS\system32\cmd.exe                                                                                                    | - 🗆 ×  |
| <ul> <li>ЛВС или высокоскоростной Интерне</li> <li>Политичние по погальной</li> </ul> | Microsoft Windows XP [Версия 5.1.2600]<br>(С) Корпорация Майкрософт, 1985—2001.<br>Чарвениевска авд Sattings) Odmin Ving 192 168 0 99                                                                                                |        |
| сети Подключение по локальной сети                                                    | n. Сосименts and settings (ниміл/ріпу 172.168.0.77<br>Обмен пакетами с 192.168.0.99 по 32 байт:                                                                                                    |        |
| Удаленный доступ                                                                      | Ответ от 192.168.0.99: число байт=32 время<1мс TTL=255<br>Ответ от 192.168.0.99: число байт=32 время<1мс TTL=255<br>Ответ от 192.168.0.99: число байт=32 время<1мс TTL=255<br>Ответ от 192.168.0.99: число байт=32 время<1мс TTL=255 |        |
| отключено, Общедоступно<br>Стандартный модем 33600 bps                                | Статистика Ping для 192.168.0.99:<br>Пакетов: отправлено = 4, получено = 4, потеряно = 0 (0% потерь),<br>Приблизительное время приема-передачи в мс:<br>Минимальное = Омсек, Максимальное = 0 мсек, Среднее = 0 мсек                 |        |
|                                                                                       | H:\Documents and Settings\Admin>                                                                                                    |        |
|                                                                                       |                                                                                                    | -      |

## 9) Всё готово для работы!!!

10)Конфигурируем платежный софт так, чтобы доступ в интернет осуществлялся через Модем

#### Настройка в OC Windows 7

1) Убедиться, что в системе присутствует служба (Мой Компьютер -> Управление ->Службы и приложения->Службы) Она может быть не запущена, в дальнейшем проверим ее статус

| ,                       | 🖏 Обнаружение интерактивных служб              | Включает уведомление пользователя о необходимос           | Вручную    | Локальная сис |
|-------------------------|------------------------------------------------|-----------------------------------------------------------|------------|---------------|
| ры трансляции<br>есации | 🗘 Общий доступ к подключению к Интернету (ICS) | Предоставляет службы трансляции сетевых адресов,          | Вручную    | Локальная сис |
| coupin,                 | 🖄 Опрелеление оборулования оболочки            | Прелоставляет увеломления для событий автозапуск Работает | Автоматиче | Локальная сис |

- Проверить, что в системе присутствует LAN интерфейс (если он отключен, то жмём на нем правой кнопкой мыши -> ВКЛЮЧИТЬ). Если в сетевую карту физически вставлен кабель, то необходимо его вытащить
- 3) Модемное соединение обязательно сделать «Подключением по умолчанию», если еще не сделано
- 4) Далее заходим в свойства модемного соединения, вкладка «Дополнительно» Выставить флаги как указано на рисунке

| 🔚 Телефонное подключение - свойства 🛛 🔀                                                           |
|---------------------------------------------------------------------------------------------------|
| Общие Параметры Безопасность Сеть Доступ                                                          |
| Общий доступ к подключению к Интернету                                                            |
| Разрешить другим пользователям сети<br>использовать подключение к Интернету данного<br>компьютера |
| Устанавливать телефонное подключение при<br>попытке доступа к Интернету                           |
| Разрешить другим пользователям сети управление<br>общим доступом к подключению к Интернету        |
| Использование общего доступа к<br>Интернету (ICS)                                                 |
|                                                                                                   |
|                                                                                                   |
|                                                                                                   |
|                                                                                                   |
|                                                                                                   |
| ОК Отмена                                                                                         |

5) После нажатия «ОК» обычно появляется сообщение следующего содержания

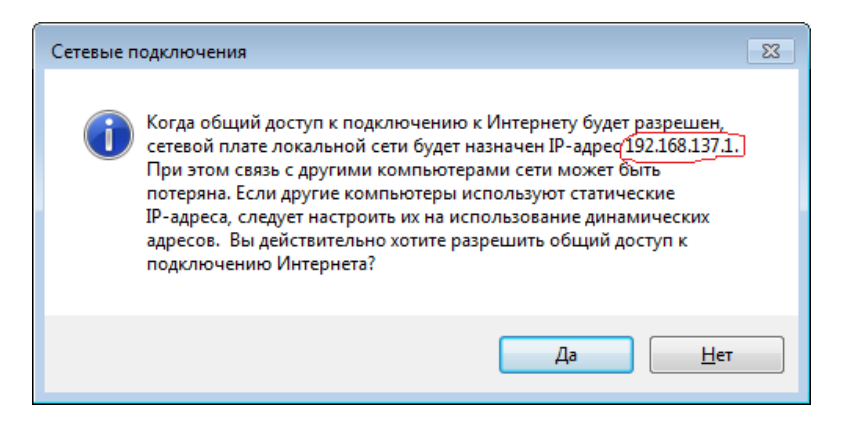

- 6) После подтверждения необходимо проверить статус службы «Общий доступ к интернету» (см пункт 1) Служба должна быть запущена
- 7) Проверить настройки LAN-интерфейса

| Свойства: Протокол Интернета версии 4 (ТСР/ІРv4)                                                                                                    |               |  |  |  |
|----------------------------------------------------------------------------------------------------|---------------|--|--|--|
| Общие                                                                                                    |               |  |  |  |
| Параметры IP могут назначаться автоматически, если сеть<br>поддерживает эту возможность. В противном случае параметры<br>IP можно получить у сетевого администратора. |               |  |  |  |
| Получить IP-адрес автоматически                                                                                                    |               |  |  |  |
| О Использовать следующий IP-адрес:                                                                                                    |               |  |  |  |
| <u>I</u> P-адрес:                                                                                                    | 192.168.137.1 |  |  |  |
| <u>М</u> аска подсети:                                                                                                    | 255.255.255.0 |  |  |  |
| Основной <u>ш</u> люз:                                                                                                    |               |  |  |  |
| Получить адрес DNS-сервера автоматически                                                                                                    |               |  |  |  |
| Оспользовать следующие адреса DNS-серверов:                                                                                                    |               |  |  |  |
| Предпочитаемый DNS-сервер:                                                                                                    | · · ·         |  |  |  |
| <u>А</u> льтернативный DNS-сервер:                                                                                                    |               |  |  |  |
| Подтвердить параметры при выходе Дополнительно                                                                                                    |               |  |  |  |
| ОК Отмена                                                                                                    |               |  |  |  |

Если по каким-то причинам, значения отличаются, то необходимо руками прописать их и сохранить

8) Прописать Сетевые настройки ККТ Терминал-ФА.

Описано в соответствующем разделе по **WinXP**, с той лишь разницей, что на Windows7 в процессе тестирования показало надежное динамическое выделение адресов, так что пункт настроек в **terminalFAUtility** «DHCP – да» вполне можно использовать,

если DHCP все же не использовать, то необходимо строго прописать следующие параметры

| Команда: [0x74] Сетевые настройки                             |
|---------------------------------------------------------------|
| Параметры команды:                                            |
| DHCP                                                          |
| Нет 🔹                                                         |
| IP-adpec                                                      |
| 192.168.137.99                                                |
| Маска подсети                                                 |
| 255.255.2                                                     |
| Шлюз по умолчанию                                             |
| 192.168.137.1                                                 |
| Сохраненные настройки применятся после перезапуска устройства |
| Сохранить                                                     |

- 9) Отсоединить USB-кабель ККТ -> Соединить Ethernet-кабелем ПК с ККТ -> Подключить USB-кабель к ККТ
- 10) Подключение по локальной сети в списке сетевых подключений должно стать активным

Убедиться, что с ККТ отвечает на пинг-запросы

| 🔤 Администратор: C:\Windows\s                                                                                                    | system32\cmd.exe                                                                                                    |                                                                                             |     |  |
|----------------------------------------------------------------------------------------------------|----------------------------------------------------------------------------------------------------|---------------------------------------------------------------------------------------------|-----|--|
| Microsoft Windows [Vers:<br><c> Корпорация Майкросо</c>                                                                              | ion 6.1.7601]<br>ÞT (Microsoft Corp.),                                                                                     | 2009. Все права защище                                                                      | ны. |  |
| C:\Users\admin>arp -a                                                                                                    |                                                                                                    |                                                                                             | =   |  |
| Интерфейс: 192.168.137.1<br>адрес в Интернете                                                                                        | L ——— Охb<br>— Физический адрес                                                                                            | <u>Тип</u>                                                                                  |     |  |
| <b>-192.168.137.51</b><br>192.168.137.255                                                                                            | C2-a7-ea-UU-UU-1a<br><u>ff-ff-ff-ff-ff-ff</u><br>01_00_C_00_00_16                                                          | динамический<br>статический                                                                 |     |  |
| 224.0.0.22<br>224.0.0.251<br>224.0.0.252                                                                                             | 01-00-52-00-00-18<br>01-00-52-00-00-fb<br>01-00-52-00-00-fc                                                                | СТАТИЧЕСКИЙ<br>Статический<br>статический                                                   |     |  |
| 239.255.255.250<br>255.255.255.255                                                                                                   | 01-00-5e-7f-ff-fa<br>ff-ff-ff-ff-ff-ff                                                                                     | статический<br>статический                                                                  |     |  |
| C:\Users\admin>ping_192                                                                                                    | .168.137.51                                                                                                    |                                                                                             |     |  |
| Обмен пакетами с 192.168<br>Ответ от 192.168.137.51<br>Ответ от 192.168.137.51<br>Ответ от 192.168.137.51<br>Ответ от 192.168.137.51 | 8.137.51 по с 32 байта<br>: число байт=32 время<br>: число байт=32 время<br>: число байт=32 время<br>: число байт=32 время | ами данных:<br>(1мс TTL=255<br>(1мс TTL=255<br>(1мс TTL=255<br>(1мс TTL=255<br>(1мс TTL=255 |     |  |
| Статистика Ping для 192.168.137.51:<br>Пакетов: отправлено = 4, получено = 4, потеряно = 0<br>(0% потерь)                            |                                                                                                    |                                                                                             |     |  |
| Приблизительное время приема-передачи в мс:<br>Минимальное = Омсек, Максимальное = О мсек, Среднее = О мсек                          |                                                                                                    |                                                                                             |     |  |

Если был выставлен DHCP, то IP-адрес ККТ можно определить, используя команду ARP

МАС-адрес ККТ выглядит как С2-А9-ЕА-ХХ-ХХ-ХХ

11) Всё готово для работы!!!

12) Конфигурируем платежный софт так, чтобы доступ в интернет осуществлялся через Модем

## Выход в интернет через локальную сеть

Возможны следующие варианты

- 1) К АСО подводится два сетевых кабеля, один для ПК, один для ККТ
- 2) В корпус АСО добавляется самый простой Switch(коммутатор), в него вставляется входящий кабель + Идет разветвление на ПК и ККТ
- 3) Сетевые настройки ККТ через **TerminalFAUtility** выполняются в соответствии с конфигурацией сети, к которой подключается устройство
- 4) Конфигурируем платежный софт так, чтобы доступ в интернет осуществлялся через локальную сеть